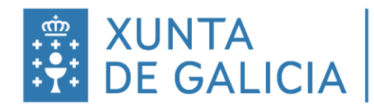

INSTITUTO EDUCACIÓN SECUNDARIA SAN TOMÉ DE FREIXEIRO

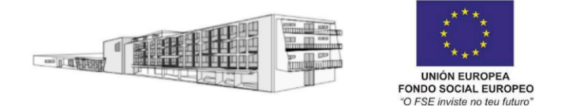

## abalarMobil. Comunicación de faltas de asistencia e faltas de conduta.

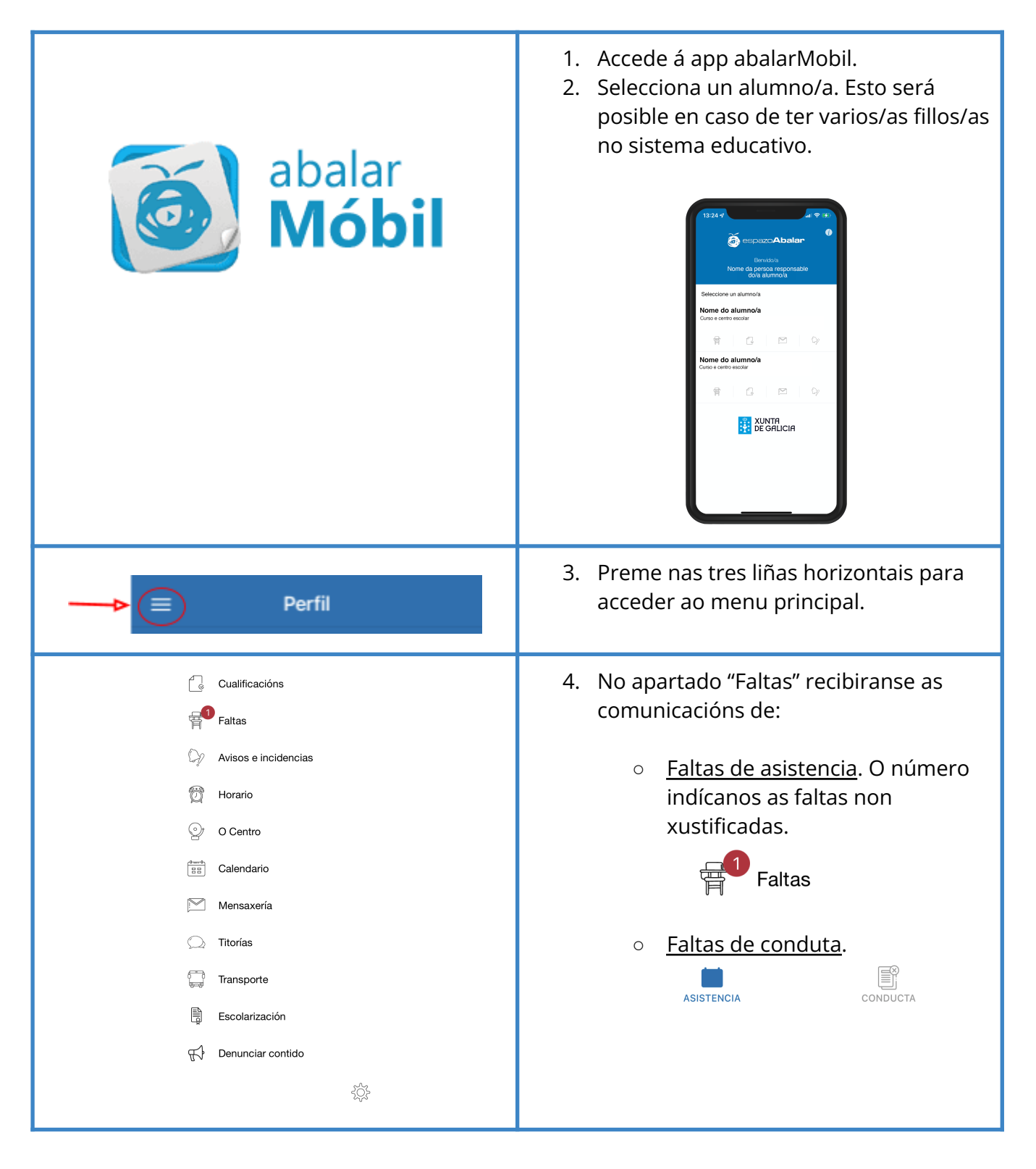

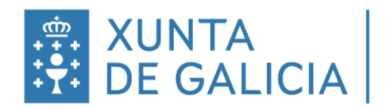

## INSTITUTO EDUCACIÓN SECUNDARIA SAN TOMÉ DE FREIXEIRO

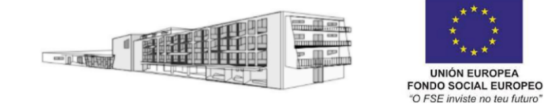

| Cualificacións<br>Faltas<br>V Avísos e incidencias                                                                                                    | <ol> <li>Preme na roda dentada para acceder a<br/>axustes. No apartado de "Notificacións"<br/>poderanse activar:</li> </ol>                                                                                                    |
|----------------------------------------------------------------------------------------------------|----------------------------------------------------------------------------------------------------|
| <ul> <li>Horario</li> <li>O Centro</li> <li>Calendario</li> <li>Mensaxeria</li> <li>Titorias</li> <li>Transporte</li> <li>Escolarización</li> <li>Enunciar contido</li> </ul>                  | <ul> <li><u>"Notificacións push"</u> ou notificación emerxente directamente na pantalla do móbil.</li> <li>Notificacións push</li> <li>Recibir notificacións</li> <li>Tipos de notificacións</li> <li>Cualificacións</li> <li>Faltas de asistencia</li> <li>Gatas de conduta</li> <li>Outras notificacións</li> </ul> |
| X Axustes     Selección de idioma   Castelán   Castelán   Calego     Notificacións   Activadas     Información   Aviso Legal   Sobre a app   Sobre a app   Cambiar contrasinal   Pechar sesión | Correo-e     Recibir notificacións     Tipos de notificacións   Cualificacións   Cualificacións   Faltas de asistencia   Faltas de conduta   Outras notificacións                                                                                                    |